# CNDP PCF에서 클라우드 사용자 비밀번호 복구

## 목차

<u>소개</u> <u>사전 요구 사항</u> <u>요구 사항</u> <u>사용되는 구성 요소</u> <u>배경 정보</u> <u>문제</u> PCF에서 클라우드 사용자 비밀번호를 복구하는 절차

# 소개

이 문서에서는 복구 절차에 대해 설명합니다 cloud-user CNDP(Cloud Native Deployment Platform) PCF(Policy Control Function)의 비밀번호.

# 사전 요구 사항

#### 요구 사항

다음 주제에 대한 지식을 보유하고 있으면 유용합니다.

- Linux
- PCF

**참고**: PCF CLI에 대한 클라우드 사용자 및 권한 루트 액세스 권한이 있어야 합니다.

#### 사용되는 구성 요소

이 문서의 정보는 다음 소프트웨어 및 하드웨어 버전을 기반으로 합니다.

- PCF
- UCS(Unified Computing System)-B

이 문서의 정보는 특정 랩 환경의 디바이스를 토대로 작성되었습니다. 이 문서에 사용된 모든 디바 이스는 초기화된(기본) 컨피그레이션으로 시작되었습니다. 현재 네트워크가 작동 중인 경우 모든 명령의 잠재적인 영향을 미리 숙지하시기 바랍니다.

## 배경 정보

사용자 cloud-user OAM(Operation and Maintenance) 작업을 위한 PCF 설정에 대한 CLI 액세스에 사 용됩니다. 모든 제품에 대한 Cisco 보안 정책에 따라 비밀번호의 최대 사용 기간은 기본적으로 90일 로 설정됩니다. 다음과 같이 사용자를 사용하여 PCF 설정에 액세스한다고 가정합니다 cloud-user 비밀번호 만료일 을 게시하면 PCF는 사용자가 비밀번호 만료일에 액세스하지 못하도록 합니다. 이 경우 먼저 클라 우드 사용자 사용자의 비밀번호를 복구한 다음 비밀번호의 만료를 "never"로 설정해야 합니다.

### PCF에서 클라우드 사용자 비밀번호를 복구하는 절차

작업자-15 노드가 있는 경우를 고려하십시오. cloud-user 비밀번호가 만료되었습니다.

1단계. 클러스터 관리자에 로그인하고, 클러스터 관리자에서 ssh를 통해 worker-15에 액세스합니 다.

비밀번호를 변경하라는 메시지가 표시되면 새 비밀번호를 입력해야 합니다. 새 비밀번호는 이전 비 밀번호와 달라야 합니다. 이제 worker-15에 로그인할 수 있어야 합니다.

나중에 비밀번호를 다시 이전 비밀번호로 변경할 수 있습니다.

§cloud-user@pcf-cm-1:~\$ ssh xx.xx.xx //worker-15 IP address §Authorized uses only. All activity may be monitored and reported. §Password: §You are required to change your password immediately (password aged) §Changing password for cloud-user. §(current) UNIX password: §New password: §Retype new password: §Retype new password: SWelcome to Ubuntu 18.04.5 LTS (GNU/Linux 5.4.0-49-generic x86\_64) 8 §\* Documentation: <u>https://help.ubuntu.com</u> §\* Management: <u>https://landscape.canonical.com</u> §\* Support: <u>https://ubuntu.com/advantage</u> § §\* Canonical Livepatch is available for installation. §- Reduce system reboots and improve kernel security. Activate at: §https://ubuntu.com/livepatch § §9 packages can be updated. §0 of these updates are security updates. STo see these additional updates run: apt list --upgradable § SFailed to connect to https://changelogs.ubuntu.com/meta-release-lts. Check your Internet connection or proxy settings §cloud-user@pcf-worker-15:~\$ 2단계. 백업 common-password 및 pwquality.conf 파일.

```
cloud-user@pcf-worker-15:~$ cd /etc/pam.d/
cloud-user@pcf-worker-15:/etc/pam.d$ 1s -1rt common-password
-rw-r--r-- 1 cloud-user cloud-user 1770 Apr 19 08:01 common-password
cloud-user@pcf-worker-15:/etc/pam.d$ cp common-password common-password_bkp
cloud-user@pcf-worker-15:/etc/pam.d$ cd /etc/security/
cloud-user@pcf-worker-15:/etc/security$ 1s -1rt pwquality.conf
-rw-r--r-- 1 cloud-user cloud-user 2172 Apr 19 08:00 pwquality.conf
cloud-user@pcf-worker-15:/etc/security$ cp pwquality.conf pwquality.conf
cloud-user@pcf-worker-15:/etc/security$ cp pwquality.conf pwquality.conf
cloud-user@pcf-worker-15:/etc/security$ cp pwquality.conf pwquality.conf_bkp
cloud-user@pcf-worker-15:~$
3단계. 편집 common-password 및 pwquality.conf 파일.
```

```
§cloud-user@pcf-worker-15:/etc/security$
$cloud-user@pcf-worker-15:/etc/security# sudo sed -i 's/14/8/' pwquality.conf
§cloud-user@pcf-worker-15:/etc/security# cat pwquality.conf | grep "minlen"
§# minlen = 8
§minlen = 8 //This line must contain minlen =8
§cloud-user@pcf-worker-15:/etc/security#
§cloud-user@pcf-worker-15:/etc/security# cd /etc/pam.d/
Scloud-user@pcf-worker-15:/etc/pam.d# sudo sed -i '26 s/password/#password/' common-password
Scloud-user@pcf-worker-15:/etc/pam.d# sudo sed -i '28 s/password/#password/' common-password
Scloud-user@pcf-worker-15:/etc/pam.d# cat common-password | grep password
§# /etc/pam.d/common-password - password-related modules common to all services
§# used to change user passwords. The default is pam_unix.
§# The "sha512" option enables salted SHA512 passwords. Without this option,
Spassword requisite pam_pwquality.so retry=3 minlen=8 ucredit=-1 lcredit=-1 dcredit=-1 ocredit=-
1 enforce_for_root
§#password requisite pam_pwhistory.so remember=5 use_authtok
§password requisite pam_pwquality.so try_first_pass retry=3
§#password required pam_pwhistory.so use_authtok remember=5
§password [success=1 default=ignore] pam_unix.so obscure try_first_pass sha512
§password requisite pam_deny.so
§password required pam_permit.so
Scloud-user@pcf-worker-15:/etc/pam.d#
4단계. 의 비밀번호 정책 변경 cloud-user 사용자. 현재 비밀번호 만료일을 확인합니다.
```

cloud-user@pcf-worker-15:~\$ **sudo chage -1 cloud-user** Last password change : May 21, 2021 Password expires : Aug 19, 2021 Password inactive : Sep 18, 2021 Account expires : never Minimum number of days between password change : 7 Maximum number of days between password change : 90 Number of days of warning before password expires : 7 cloud-user@pcf-worker-15:~\$ 비밀번호 만료를 다음으로 변경해야 합니다. never 이 명령을 사용합니다.

cloud-user@pcf-worker-15:~\$ cloud-user@pcf-worker-15:~\$ **sudo chage -m 0 -M -1 cloud-user** 비밀번호 만료가 다음으로 변경되었는지 확인합니다. never.

cloud-user@pcf-worker-15:~\$ sudo chage -l cloud-user Last password change : May 21, 2021 Password expires : never Password inactive : never Account expires : never Minimum number of days between password change : 0 Maximum number of days between password change : -1 Number of days of warning before password expires : 7 cloud-user@pcf-worker-15:~\$

5. 변경 cloud-user 이전 비밀번호에 대한 비밀번호입니다.

§cloud-user@pcf-worker-15:~# sudo passwd cloud-user
§New password:
§Retype new password:
§passwd: password updated successfully

₰cloud-user@pcf-worker-15:~# 정의한 CNDP PCF의 다른 사용자에 대한 비밀번호를 복구하려면 이 절차를 적용할 수 있습니다. 이 번역에 관하여

Cisco는 전 세계 사용자에게 다양한 언어로 지원 콘텐츠를 제공하기 위해 기계 번역 기술과 수작업 번역을 병행하여 이 문서를 번역했습니다. 아무리 품질이 높은 기계 번역이라도 전문 번역가의 번 역 결과물만큼 정확하지는 않습니다. Cisco Systems, Inc.는 이 같은 번역에 대해 어떠한 책임도 지지 않으며 항상 원본 영문 문서(링크 제공됨)를 참조할 것을 권장합니다.